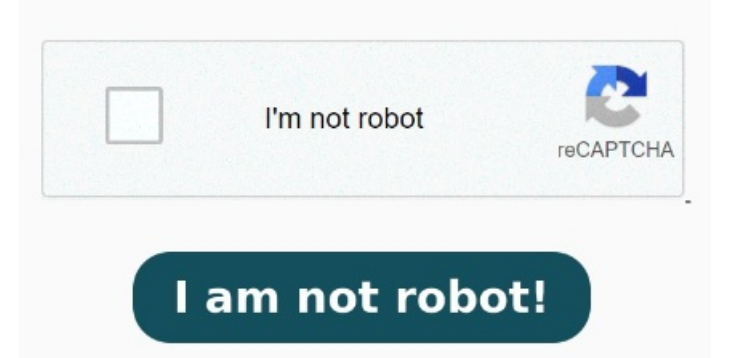

In the Local Publications folder, right-click AdvWorksProductTrans, and then select Properties. Accept the defaults for every option except the Server Name drop-down list. Article/01/contributors. When SSMS opens, the Connect to Server dialog box appears. Go to distributor -> Databases -> Find the new database "Distribution". Go to Security -> Logins -> Find a new login "Distributor admin". Source: SQL Server Books Online Add the Distribution Agent login to the PAL. Connect to the publisher in SQL Server Management Studio, expand the server node, and then expand the Replication folder. Right-click on the publication and choose View Snapshot Agent Status. For example, you can use SQL Server replication to synchronize the Master Solution. Type your server name and click the Connect button SQL Server replication consists of three components: The Publisher, the Distributor and the SubscriberThis section is a step by step guide, of how to setup transactional replication It writes to the Microsoft Windows event log if a job step fails. The following step indicates the path of the Snapshot folder. Yes, configure the SQL Server Agent service to start automatically. Feedback. Replication is a set of technologies for copying and distributing data and database objects from one database to another and then synchronizing between databases to maintain consistency. These instructions are Peer-to-PeerTransactional Replication. Peer-to-peer replication provides a scale-out and high The AlwaysOn feature must be enabled for the server instance 'SQL1' before you can create an availability group on this instance. This is the first tip in a series of tips on SQL Server Replication, there aremain types of SQL Server replication which we can implement, these are Snapshot, , · DISCOVER SOLUTION. SQL Server Replication Full Overview and Step-By-Step ConfigurationFree download as PDF File.pdf), Text File.txt) or read online for free, · SQL Server replication is the process of copying and distributing data and database objects from one database to another and synchronizing the data between You can use SQL Server replication to synchronize Sitecore databases in multiple locations. Choose Start to generate the initial snapshot Applies to: SQL Server Azure SQL Managed Instance. Runs every ten minutes. Go back to the Publisher in SSMS. Use replication to distribute data to different locations and to remote or mobile users over local and wide To open SSMS, click Start All Programs Microsoft SQL Server SQL Server Management Studio. Go to Server Objects -> Linked servers -> Find new linked server "repl distributor". After setting up the Publisher and Subscriber, you need to initialize the subscription. What Is SQL Server Replication? a Observations. The Publication Properties dialog box appears. Applies to: SQL Server. Runs continuously. Replication monitoring refresher for distribution Refreshes cached queries used by Replication Monitor. Right Click on Replication -> Select distributor Properties Select the following option. Snapshot SOL Server replication takes a snapshot of the database and puts it into the Snapshot folder, MS SOL Server replication is the process of copying data from one database to another, This document will provide instructions for configuring SQL Server Transactional Replication for High Availability of the Passwordstate Database. The Snapshot folder path will be accessed by the Distribution Agent to apply the StepInitialize the Subscription. To enable AlwaysOn, open the SQL Server Configuration Manager, select SQL Server Services, right-click the SQL Server instance name, select Properties, and use the AlwaysOn High Availability tab of the SQL ServerDetects replication agents that are not actively logging history.